## Anleitung: Weiterleitung von Begleitscheinkopien zur Rechnungsprüfung an die NGS

## Vorbereitung (einmalige Durchführung)

ZEDAL ermöglicht es Ihnen, aus der Rubrik "Versand-/Begleitpapiere" Formulare über die ZKS an Teilnehmer manuell zu versenden. Da ZEDAL im Normalfall Ihre Dokumente automatisch an die in den Nachweisformularen genannten Partner vermittelt, ist es nicht erforderlich, hierfür einen manuellen ZKS-Versand auszulösen.

Für die elektronische Weiterleitung von "Begleitscheinkopien" an die NGS bietet der manuelle Versand eine komfortable Möglichkeit, die Begleitscheine wie bisher als Anlage zur Rechnung an die NGS zu übergeben.

Die Funktion des manuellen Versands ist bei Ihrem ZEDAL-Konto ggf. noch nicht aktiviert. Zur Überprüfung und Aktivierung sind folgende Schritte **einmalig** erforderlich:

1) Wechseln Sie in die Rubrik "Service"

2) Unter der Spalte "Teilnehmer" klicken Sie auf die Funktion

"Teilnehmereinstellungen"

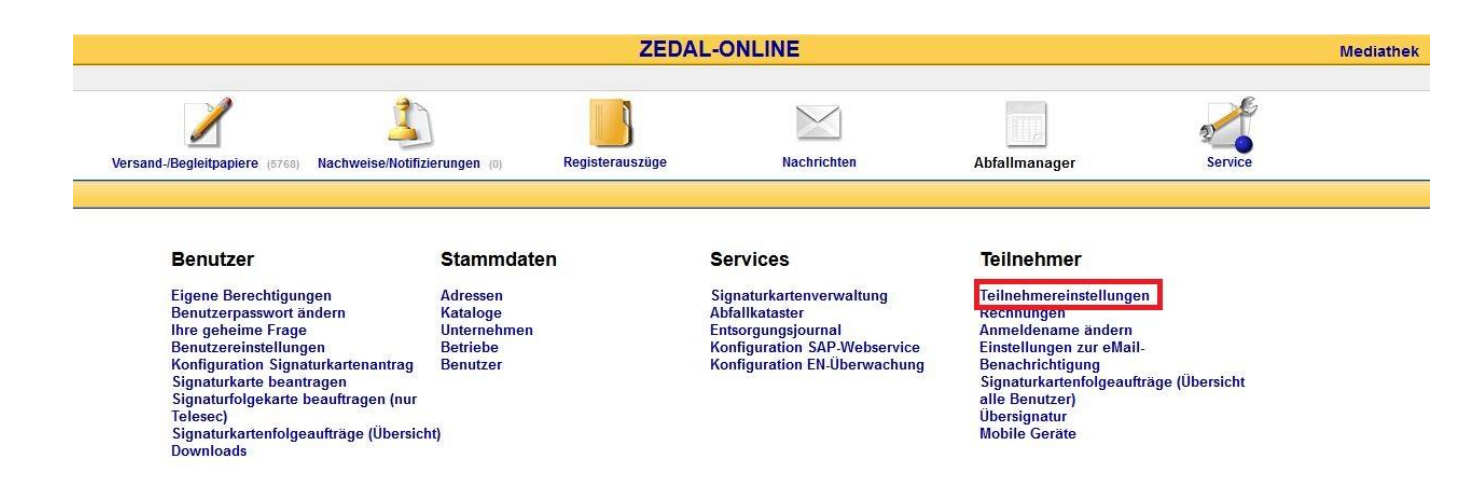

ZEDAL

3) Dort aktivieren Sie bitte das Kästchen "Für Hauptaccount Einzeldokumentversand zulassen im Bereich Versand-/Begleitpapiere"

|                      | Stammdaten                           | Services                                   | Teilnehmer              |  |  |  |  |
|----------------------|--------------------------------------|--------------------------------------------|-------------------------|--|--|--|--|
| htigungen            | Adressen                             | Signaturkartenverwaltung                   | Teilnehmereinstellungen |  |  |  |  |
| wort ändern<br>Frage | Teilnehmereinstellungen              |                                            | k len<br>hame ändern    |  |  |  |  |
| ellungen             | Ereigshomochanismus in Stamm         | datapuppyaltung (Adroscop)                 | gen zur eMail-          |  |  |  |  |
| beantragen           | Freigabemechanismus in Stamm         | artenfolgeaufträge (Üb                     | ersic                   |  |  |  |  |
| karte beauftragen (  | Für Hauptaccount Einzeldokument      | versand zulassen im Bereich Versand-/Begle | eitpapiere tzer)        |  |  |  |  |
| nfolgeaufträge (Übe  | I∎ Fur Hauptaccount Einzeldokument   | ufizierungen eräte                         |                         |  |  |  |  |
|                      | Transportpapiere über Kennung zuoro  | s-Nr. 🗸                                    |                         |  |  |  |  |
|                      | Eigenvermittlung von Transportpar    |                                            |                         |  |  |  |  |
|                      | Transportpapiere mit Annahmever      |                                            |                         |  |  |  |  |
|                      | ZEDAL Forms für alle Benutzer im     |                                            |                         |  |  |  |  |
|                      | ZEDAL Forms automatisch aktuali      |                                            |                         |  |  |  |  |
|                      | Automatisches Portal Logout bei Inak |                                            |                         |  |  |  |  |
|                      | Automation for the Eugent of march   |                                            |                         |  |  |  |  |
|                      |                                      |                                            |                         |  |  |  |  |
|                      |                                      |                                            |                         |  |  |  |  |
|                      | <u></u>                              |                                            |                         |  |  |  |  |
| -                    |                                      |                                            |                         |  |  |  |  |
| l                    |                                      | Speich                                     | ern Schließen           |  |  |  |  |
|                      |                                      |                                            |                         |  |  |  |  |
|                      |                                      |                                            |                         |  |  |  |  |
|                      |                                      |                                            |                         |  |  |  |  |

4) Klicken Sie bitte im Anschluss in der Menüzeile auf den Schalter "Speichern".

5) In der Rubrik "Versand-/Begleitpapiere" sollte das folgende Symbol in der Spalte

"Optionen" erscheinen 🙊

Hinweis: Die Einstellungen werden fest in ZEDAL gespeichert, so dass Sie diese Schritte nicht wiederholen müssen.

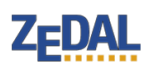

## Begleitscheinübermittlung

Nachdem nun Ihr Konto für den manuellen Dokumentenversand vorbereitet ist, können Sie zunächst die gewünschten Begleitscheine aus Ihrem Register herausfiltern. Es empfiehlt sich als Suchkriterium z. B. die Entsorgungsnachweisnummer, unter der die gewünschten Begleitscheine geführt werden.

Wir empfehlen folgende Schritte:

1) Klicken Sie auf die Funktion "Filter" in der Menüzeile

2) und geben die Entsorgungsnachweisnummer in das Suchfeld "Nachweis-Nr." ein.

3) Damit Sie nur Ihre darunter geführten Begleitscheine in der Auswahl vorfinden,

können Sie unter "Dokumentenart" zusätzlich die "BGSDokumente" einstellen.

4) Anschließend bitte die Funktion "Filter setzen" anklicken, so dass nur die gewünschten Begleitscheine in Ihrer Registertabelle aufgerufen werden.

| nze | ige Filter Druck     | en Öffnen XML Datei importieren           | Excel-Export    | Andern von Betriebsn | ummern Ma | assenerledigung       |
|-----|----------------------|-------------------------------------------|-----------------|----------------------|-----------|-----------------------|
|     |                      | Filter                                    |                 |                      | A.        | ×                     |
|     |                      | Dauerhaft ausblenden                      |                 |                      |           | Registerauszüg        |
| Ver | sand-/Begleitpapiere | Filter aus Versand -/ Begleitpapierreiter | in :            |                      |           |                       |
| φ   | 1925 - 174           | Friedigte Dokumente ausblenden            |                 |                      |           | 14.44                 |
|     | TpNr. 🖨              | Stornierte Dokumente                      |                 |                      |           | Letzte Änderung       |
| 1   | 28360421652570       | Standardfilter                            |                 |                      |           | 18.04.2012 10:36:10   |
| 2   | 25864296264722       |                                           |                 | 20                   |           | 18.09.2012 14:16:14   |
| 3   | 25864296264721       |                                           |                 |                      |           | 21.02.2012 14:13:50   |
| 4   | 25864296264720       | Aktuelles Jahr Letztes Jahr .             | /orletztes Jahr |                      |           | 18.09.2012 14:16:14   |
| 5   | 22609418903608       |                                           |                 |                      |           | 04.01.2011 09:10:14   |
| 6   | 17763561643425       | TpNr.                                     | 61              |                      |           | 09.11.2011 09:59:52   |
| 7   | 17395755936597       | Nachweis-Nr.                              | 1               |                      |           | 03.12.2013 11:49:47   |
| 8   | 16670708775575       | Erzeuger Nr.                              | 1               |                      |           | 22.02.2012 14:40:41   |
| 9   | 16670708763356       | Beförderer 1 Nr.                          | 8               |                      |           | 22.02.2012 14:40:42   |
| 10  | 14533463601980       | Entsorger Nr                              |                 | 17.<br>17.           |           | 26.11.2013 14:09:22   |
| 11  | 14330665103708       |                                           | 99<br>14        |                      |           | 26.11.2013 14:09:53   |
| 12  | 139390101442         | AVV-INI.                                  |                 |                      |           | 10.02.2010 14:50:26   |
| 13  | 139390101441         | Menge(t)                                  | 12              |                      |           | 13.11.2008 11:12:12   |
| 14  | 139390101440         | Letzte Anderung                           | 8               | bis                  |           | 13.11.2008 10:53:35   |
| 15  | 139390101267         | Beförderer Ort                            | 61              |                      |           | 01.10.2008 12:10:54   |
| 16  | 139390100924         | Quittungsbeleg Beförderer 1               | 1               | Bitte auswählen      | \$        | 10.06.2008 14:45:58   |
| 17  | 139390100923         | Angelegt                                  | 3               | bis                  |           | 10.06.2008 14:45:35   |
| 18  | 139390100922         | Abgerechnet am                            | 1               | bis                  |           | 10.06.2008 14:45:23   |
| 19  | 139390100921         | Kostenträger                              | 2               |                      |           | 10.06.2008 14:45:23   |
| 20  | 139390100920         | Dok -Nr                                   | 13              |                      |           | 10.06.2008 14:45:23   |
| 21  | 139390100919         | Format                                    | 34              | Pitte augwählen      |           | 10.06.2008 14:45:22   |
| 22  | 139390100903         |                                           | 1               |                      |           | 05.06.2008 09:58:34   |
| 23  | 139390100902         | Dokumenten Art                            | 1               | 1 ausgewählt         |           | 05.06.2008 09:54:35   |
| 24  | 139390100901         | Aktuelles Layer                           | 2               | Bitte auswählen      | \$        | v 05.06.2008 09:52:19 |
| 25  | 139390100900         |                                           |                 |                      |           | 05.06.2008 09:52:19   |
| 26  | 139390100887         | Speichern                                 | Zurücksetzen    | Favoriten bearbeiten | Schließen | 23.05.2008 09:06:05   |
| 27  | 139390100880         |                                           |                 | 1267                 |           | 20.05.2008 11:22:23   |

ZEDA

5) Markieren Sie nun über die Spalte "Optionen" die zu übermittelnden Begleitscheine, indem Sie mit der Maus die Auswahlkästchen mit einem Haken versehen. Sofern Sie nicht alle gewünschten Begleitscheine auf der ersten Seite Ihrer Registertabelle vorfinden, können Sie die Anzahl der angezeigten Dokumente über die Auswahlbox "Datensätze" auf bis zu 100 Dokumente erhöhen, oder seitenweise über die spitzen Klammern <<< bzw. >>> blättern.

*Tipp: über das Kästchen in der Kopfzeile können Sie alle angezeigten Vorgänge mit einem Mausklick auswählen.* 

|                             | 2             |                               | 3        |                     |                                                                                                    |
|-----------------------------|---------------|-------------------------------|----------|---------------------|----------------------------------------------------------------------------------------------------|
| Versand-/Begleitpapiere (0) |               | Nachweise/Notifizierungen (0) |          | Registerausz        | züge Nachrichten                                                                                                    |
|                             |               |                               |          | (H) - 4             | Seite 1 von 1 es et 60 v                                                                                                    |
| Beförderer 1 Nr.            | Entsorger Nr. | AVV-Nr.                       | Menge(t) | Letzte Änderung     | Optionen                                                                                                    |
|                             |               |                               |          |                     |                                                                                                    |
| NGS-BEF03                   | C17022011     | 170605                        | 20,000   | 09.11.2011 09:59:52 | 🗹 📄 🕘 🖹 🔗                                                                                                    |
| Kein Eintrag                | Kein Eintrag  | 170503                        | NaN      | 03.12.2013 11:49:47 | Image: Contract of the second second seco |
| A                           | A             | 020102                        | 15,000   | 22.02.2012 14:40:41 | 🗹 🖂 💭 🗎 🖓                                                                                                    |
| C0000000                    | Kein Eintrag  | 170503                        | NaN      | 22.02.2012 14:40:42 | 🗹 🖾 • 🗋 🚳 🗎 🔗                                                                                                    |
| NGS-BEF03                   | C17022011     | 170605                        | 20,000   | 26.11.2013 14:09:22 | 🗹 AJ ° 🖂 📄 🚇 🙊                                                                                                    |
| C12345678                   | C12345679     | 170605                        | 0,000    | 26.11.2013 14:09:53 | 🗹 🔛 🗋 🔍 🗎 🙊                                                                                                    |
| C12345678                   | C12345679     | 170605                        | 13,860   | 06.11.2013 09:44:31 | 🗹 "/] 🕄 📄 🔘 📄 😭 🙊                                                                                                    |
| C12345678                   | C12345679     | 170605                        | NaN      | 22.10.2012 13:45:02 | v 🔍 🗋 🖉                                                                                                    |
| CE2000000                   | CE3000000     | 170605                        | 9,500    | 21.02.2012 14:12:33 | 🗹 "J" 🔛 📄 🔘 🗎 😭 🙊                                                                                                    |
| Kein Eintrag                | Kein Eintrag  | 010409                        | NaN      | 22.02.2012 14:40:41 | 🗹 📄 🔘 🗎 🔗                                                                                                    |
| Kein Eintrag                | Kein Eintrag  | Kein Eintrag                  | NaN      | 18.09.2012 14:17:21 | 🗹 🗋 🙆 🗎 🙊                                                                                                    |
| C12345678                   | C12345679     | 170605                        | NaN      | 06.11.2013 09:46:29 |                                                                                                    |

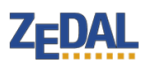

6) Nachdem Sie Ihre Begleitscheine markiert haben, können Sie über das
Sendesymbol den Adressaten festlegen. Tragen Sie für die NGS folgende
Kennung als Adresse ein:

## SONST-C0000002

Tipp: Sie können die NGS mit Ihrer ZKS-Kennung auch in Ihren Adressdaten unter der Rubrik Service als Geschäftspartner hinterlegen und mit Hilfe der Lupe nach der NGS-Adresse in Ihren Stammdaten suchen (erspart die händische Eingabe der NGS-Adresse). Nähere Erläuterungen zur Anlage von Adressdaten finden Sie im ZEDAL-Handbuch.

 Klicken Sie anschließend auf die Schaltfläche "Senden". Damit übergeben Sie Ihre Begleitscheine an die NGS.

| Versand-/Begl  | eitpapiere (0) | Nachweise/N  | otifizierungen (0) |     | Registerauszü    | ge              | Nachrichten |   |   |       |
|----------------|----------------|--------------|--------------------|-----|------------------|-----------------|-------------|---|---|-------|
|                |                |              |                    |     | 1.4              | Seite 1 vo      | n 1 🕞 🕞 🔽   |   |   |       |
| förderer 1 Nr. | Entsorger Nr.  | AVV-Nr.      | Menge(t)           |     | zte Änderung     | 🗹 😡 Optionen    |             |   |   |       |
|                |                |              | ļ]                 |     |                  |                 |             | ~ | _ | -     |
| S-BEF03        | C17022011      | 170605       | 20,000             | 09. | 11.2011 09:59:52 | <b>V</b>        |             | 0 |   |       |
| in Eintrag     | Kein Eintrag   | 170503       | NaN                | 03. | 12.2013 11:49:47 |                 |             | 0 |   |       |
|                | A              | 020102       | 15,000             | 22  | 22 Senden        |                 | ×           | 0 |   | A 12  |
| 000000         | Kein Eintrag   | 170503       | NaN                | 22  |                  | 0, 212<br>35, 0 |             | 0 |   | 1     |
| S-BEF03        | C17022011      | 170605       | 20,000             | 26  | Adresse*         |                 |             | 0 |   | 10 12 |
| 2345678        | C12345679      | 170605       | 0,000              | 26  | z. Ha.           |                 |             | 0 |   | A 9   |
| 2345678        | C12345679      | 170605       | 13,860             | 06  |                  |                 |             | 0 |   | B 12  |
| 2345678        | C12345679      | 170605       | NaN                | 22  |                  |                 |             | 0 |   | 6 9   |
| 2000000        | CE3000000      | 170605       | 9,500              | 21  |                  | Senden          | Schließen   | 0 |   | 6     |
| in Eintrag     | Kein Eintrag   | 010409       | NaN                | 22  |                  |                 |             | 0 |   | DA 1  |
| in Eintrag     | Kein Eintrag   | Kein Eintrag | NaN                | 18. | 09.2012 14:17:21 |                 |             | 0 |   | AR    |
| 2345678        | C12345679      | 170605       | NaN                | 06. | 11.2013 09:46:29 | 7               | 0           | 0 |   | B 9   |

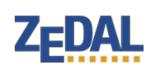

8) Sie können die erfolgreiche Übermittlung der Begleitscheine über den Nachrichtenausgang überprüfen. Bei den versendeten Dokumenten sollte sich in der Spalte Optionen ein orangener oder grüner Punkt befinden.

Die Kontrolle ist rein optional.

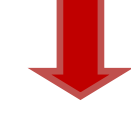

| Direktsuch |      |                     |        |              | Versand-/Begleitpapiere | Nachweise/Notifizierungen | Registerauszüge | Nachr          |
|------------|------|---------------------|--------|--------------|-------------------------|---------------------------|-----------------|----------------|
| bue        | Nact | nrichtenausgang     |        |              |                         |                           |                 |                |
| Einga      | φ    |                     |        |              |                         |                           | i e e Seite 1 v | von 54 ⊨> ⊨i 1 |
| 5          |      | Versendet am 👙      | DokNr. | Versendet an | Dokumenten Art          | 🗌 😡 Optionen              |                 |                |
| gan        |      |                     |        |              | Alle                    | v                         |                 |                |
| Aus        | 1    | 16.12.2013 14:09:54 |        |              | BGSDokument             | 🗆 🗟 🕒 🔝                   |                 |                |
| Đ,         | 2    | 16.12.2013 14:06:28 |        |              | BGSDokument             | 🗆 🗟 🕒 🔓                   |                 |                |
| ngar       | 3    | 06.12.2013 11:49:06 |        |              | BGSDokument             | 🗆 🕱 \ominus 🔓             |                 |                |
| at Eil     | 4    | 03.12.2013 15:30:57 |        | No.          | BGSDokument             | 🗆 🕱 🧶 🔓                   |                 |                |
| ösch       | 5    | 30.11.2013 11:09:33 |        |              | BGSDokument             | 🗆 🦉 \ominus 🔓             |                 |                |
| Gel        | 6    | 30.11.2013 11:08:21 |        |              | BGSDokument             | 🗆 🕱 🗶 🔓                   |                 |                |
| Ð          | 7    | 30.11.2013 11:06:40 |        |              | BGSDokument             | 🗆 🧟 🕒                     |                 |                |
| sgar       | 8    | 30.11.2013 11:05:07 |        |              | BGSDokument             | 🗆 🗟 🧶 🔓                   |                 |                |
| tAus       | 9    | 30.11.2013 11:03:59 |        |              | BGSDokument             | 🗆 🗟 🕒 🔓                   |                 |                |
| sch        | 10   | 30.11.2013 11:02:12 |        |              | BGSDokument             | 🗆 🤋 \ominus 🕞             |                 |                |

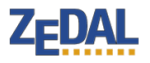